## 政府采购专家找回账号密码教程

## 第一步:登录鹤壁市政府采购网:

https://hebi.zfcg.henan.gov.cn/hebi

在用户登录处点击评审专家:

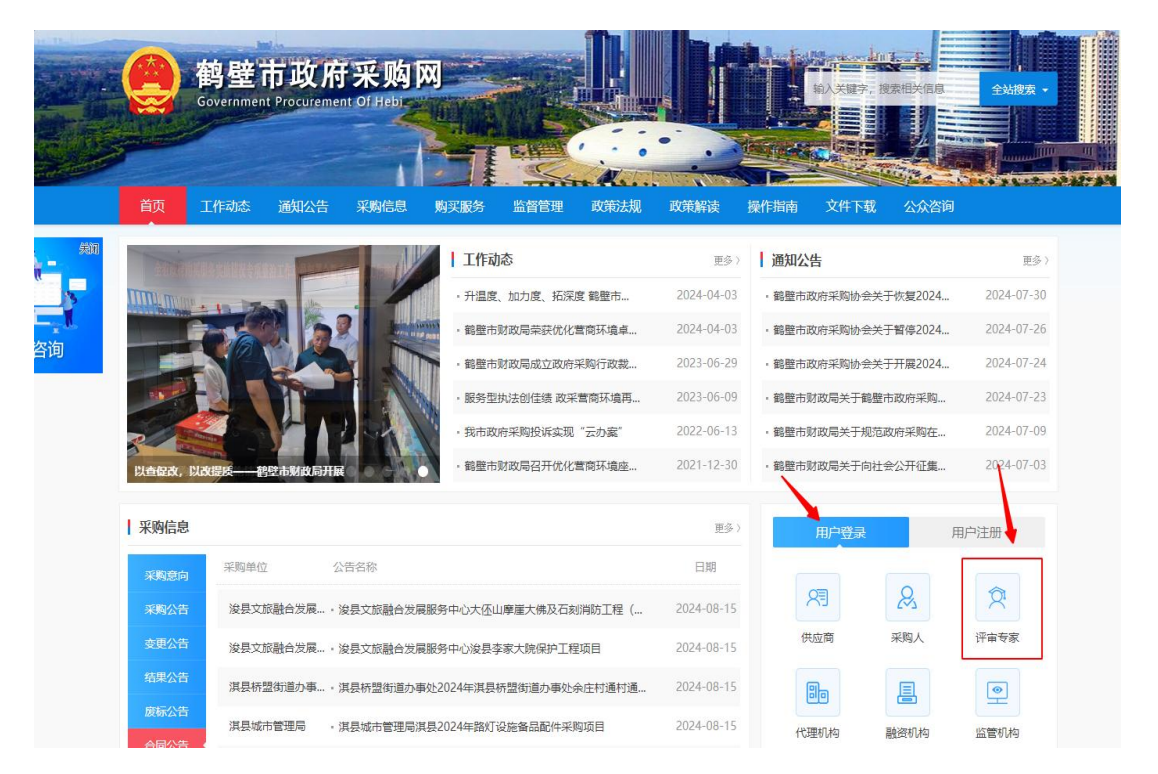

**第二步:**如遇弹窗拦截,请选择始终允许该网址显示弹出式窗口,点击确定,然后刷新页面。(如无拦截可忽略)

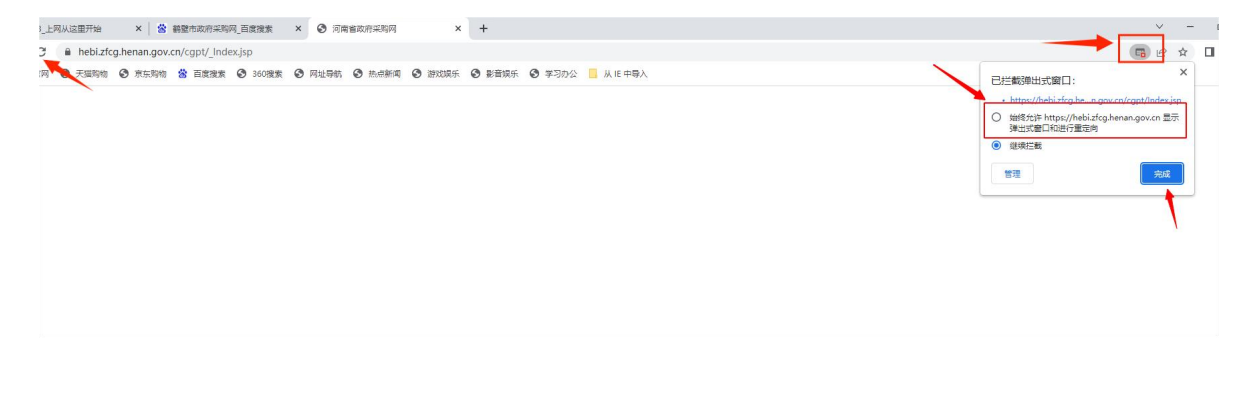

| 用户登录 CA登录        |   |
|------------------|---|
| 2、账号             |   |
| 合 密码             |   |
| ⊘ 验证码 8716       | 3 |
| 登录               |   |
| 找回密码 还没有账号? 立即注册 |   |

第三步: 在弹出的页面上点击找回密码。

第四步:在评审专家找回密码页面依次填写相关信息。

| 评审专家找回密码     | ,其他用户找回密码<br> |
|--------------|---------------|
| 2、 迎件号码 🚽    | <b>》份证号</b>   |
| 合 手机号码  封    | 自己的手机号        |
| 随机码 手机       | 收到的验证码 🛛 点击获取 |
| ◎ 验证码        | 6365          |
| 本功能仅限于评审专家找回 | 回密码使用!        |
|              | 确定            |

**第五步:**重置后请注意查收手机短信,短信中将含有登录账 号及初始密码。

| 1分钟前 显示原文  |
|------------|
| 河南省财政厅     |
| ●◎◎◎◎◎     |
| 的登陆账号为:    |
| ■■ , 密码已经初 |
| 始化为 📕 💻 请及 |
| 时登陆系统修改密   |
| 码,以保障您的信   |
| 息安全!       |
|            |

**第六步:**获得账号密码后点击立即登录,回到登陆页面,使 用账号和初始密码登录。(找回密码后务必第一时间登录修改密 码,避免出现被非法占有情况)

| 评审专家找回密码其他用户找回密码       | 用户登录 CA登录          |
|------------------------|--------------------|
| 只 证件号码                 | 2                  |
| 合 手机号码                 | A. 密码              |
| ■ 随机码                  |                    |
| ⊘ 验证码                  | 9130               |
| 本功能仅限于评审专家找回密码使用! 確 定  | 登录                 |
| 如此<br>立即登录 还没有账号? 立即注册 | ; 找回密码 还没有账号? 立即注册 |

## 第七步:通过修改密码,重新设置新密码。

|            |      | 修改密码     |
|------------|------|----------|
| 2          | 用户名  | 用户名为登陆账号 |
| ि          | 原密码  | 原密码为初始密码 |
| ि          | 新密码  |          |
| ß          | 确认密码 |          |
| $\bigcirc$ | 验证码  | 22       |
|            |      | 确定       |
| 之即登        | 禄    |          |
|            |      |          |
|            |      |          |
|            |      |          |
|            |      |          |